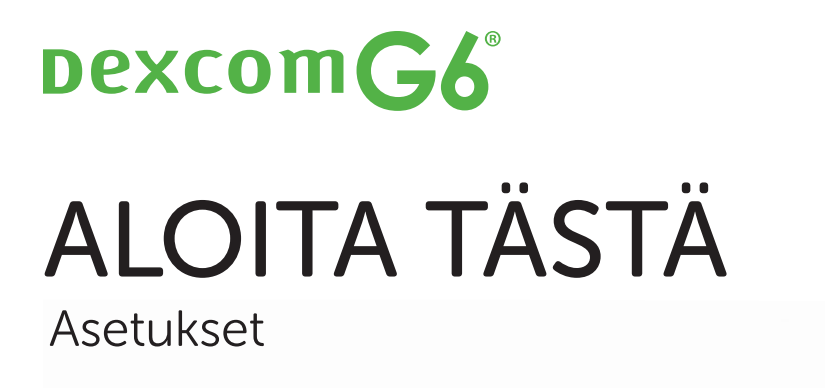

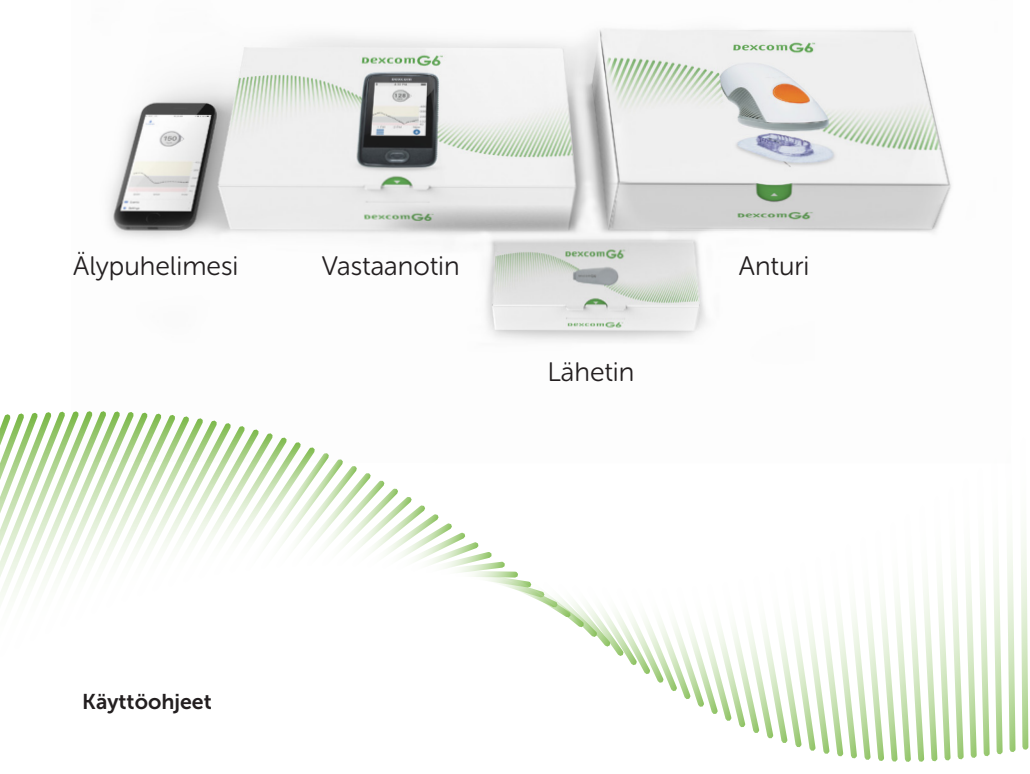

## G6-järjestelmän yleiskatsaus

#### Älylaitteesi

|  | Dexcom-vastaanotir |
|--|--------------------|
|  | bexcom             |

#### Näyttölaite

- Näyttää glukoositiedot
- Asenna älylaitteesi, Dexcomvastaanotin (lisävaruste joillakin alueilla) tai molemmat
- Luettelon yhteensopivista älylaitteista ja käyttöjärjestelmistä näet osoitteesta dexcom.com/compatibility

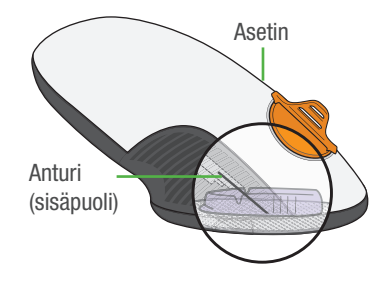

#### Asetin ja kiinteä anturi

- Anturi vastaanottaa glukoositiedot
- Anturiasetin vie anturin ihon alle

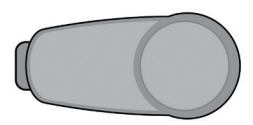

#### Lähetin

 Lähettää glukoositiedot anturista näyttölaitteeseen

Kaikki grafiikat on tarkoitettu vain havainnollistamiseen. Tuotteesi voi näyttää erilaiselta.

Lue turvallisuusohjeet kohdasta *G6-järjestelmän käyttäminen, luku 2* ennen G6-laitteen käyttämistä.

### Toiminta

#### G6 lähettää G6-anturin glukoosilukemat (G6-lukemat) näyttölaitteeseesi

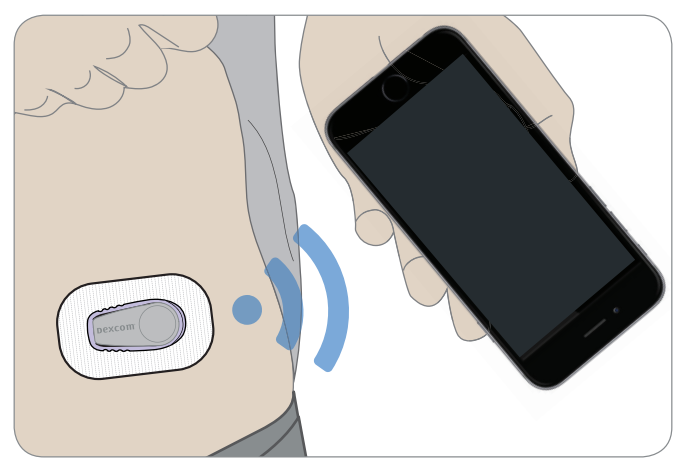

# Määritä sovelluksen tai vastaanottimen asetukset alla olevien välilehtien avulla

Haluatko ottaa käyttöön molemmat laitteet? Valitse ensin toinen ja siirry kyseiseen välilehteen. Viimeisessä vaiheessa näet, miten voit ottaa käyttöön toisen näyttölaitteen. Älä käytä molempia välilehtiä.

Muita tapoja oppia asentamaan G6:

- Katso opastusvideo osoitteessa dexcom.com/IFU/g6/international
- Pyydä neuvoa paikalliselta Dexcomin edustajalta

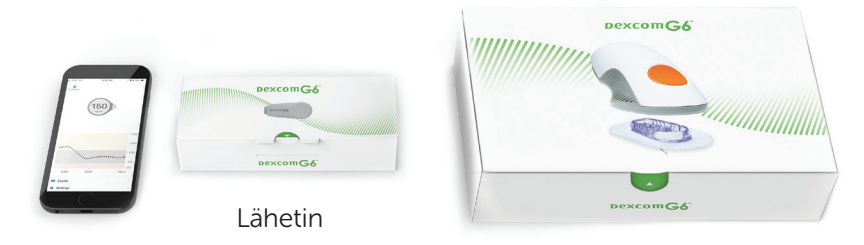

Älypuhelimesi

Anturi

## Sovelluksen asentaminen

### Vaihe 1: Sovelluksen asentaminen

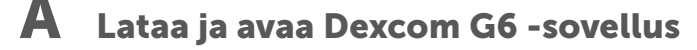

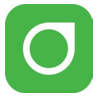

### **B** Noudata näyttöön tulevia asennusohjeita

#### Pyydettäessä:

1

- Lähetä tietosi pilveen. Tämän ansiosta voit tehdä seuraavaa:
  - Jakaa: lähettää G6-tietosi seuraajille.
  - SELKEYS: keskustella tiedoista lääkärien kanssa, havaita toistuvia ilmiöitä (ei välttämättä saatavilla kaikilla alueilla).
- Anna anturin koodi (anturiasettimesta, jonka aiot asettaa).

|                         | _ |
|-------------------------|---|
|                         |   |
|                         |   |
|                         |   |
|                         |   |
| Suostu jakamaan tietoja |   |
| Dexcomin kanssa         |   |
|                         |   |
|                         |   |
|                         |   |
|                         |   |
|                         |   |
|                         |   |
|                         |   |
|                         |   |
|                         |   |
|                         |   |
|                         |   |
| The Hysikotty           |   |
| (a                      |   |
|                         |   |
|                         |   |
| vatvista                |   |
|                         |   |
|                         |   |

• Eikö sinulla ole anturin koodia? Katso kohta *G6-järjestelmän käyttäminen, liite A Vianmääritys.* 

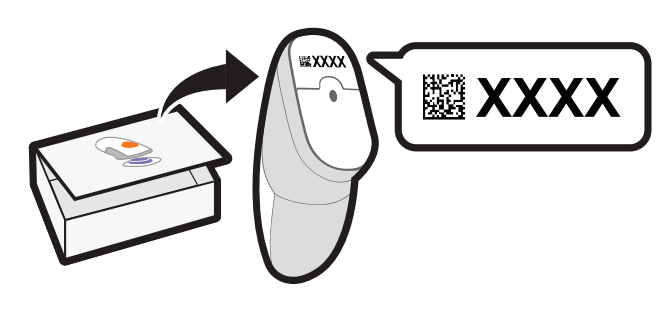

• Anna sarjanumero:

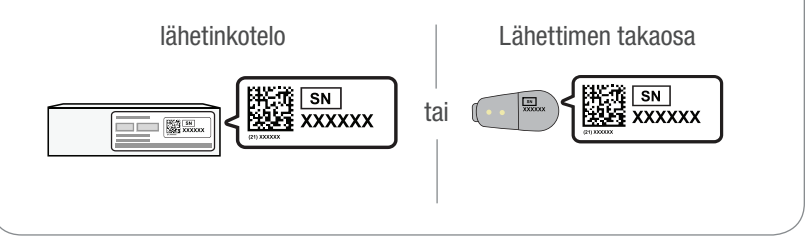

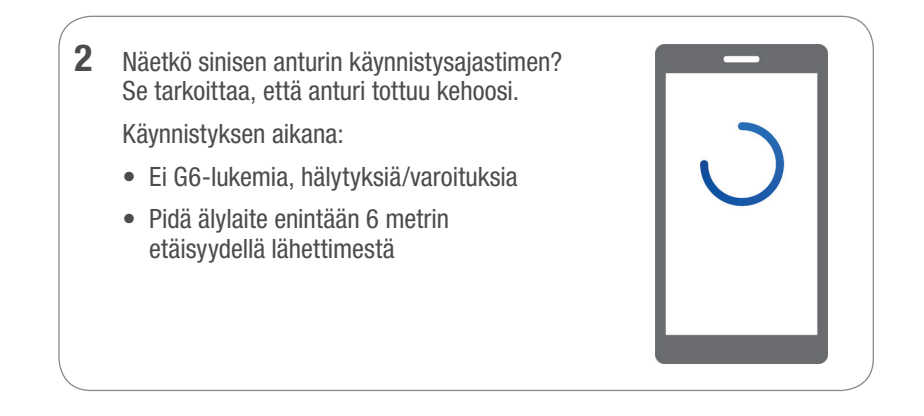

## C Odota 2 tuntia

- Kun anturi on käynnistynyt, avaa aloitusnäyttö napauttamalla **OK**-painiketta
- Nyt näet G6-lukemat, hälytykset/varoitukset

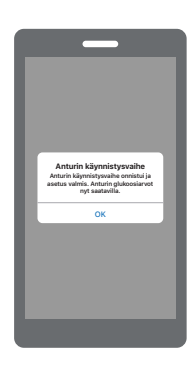

# Vaihe 2: katso G6-järjestelmän käyttäminen

#### Opit

- lukemaan aloitusnäyttöä
- käyttämään hälytyksiä ja varoituksia
- tekemään hoitopäätöksiä
- tekemään ongelmien vianmäärityksen.

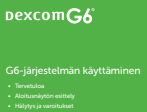

Hoitopäätökset
 Anturin käyttöjakson päätt

Sovelluksen edistyneet omin Liitteet

#### Vaihe 3: Valinnainen – vastaanottimen asentaminen

Kytke vastaanottimeen virta päälle pitämällä virtapainiketta painettuna 2–3 sekunnin ajan. Noudata tämän jälkeen näyttöön tulevia ohjeita.

Älä käytä näiden ohjeiden Vastaanottimen asentaminen -välilehteä. Siinä olevat vaiheet on tarkoitettu vastaanottimen asentamiseen ennen sovelluksen asentamista.

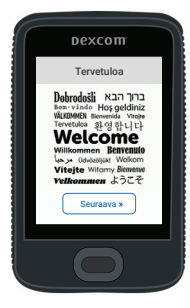

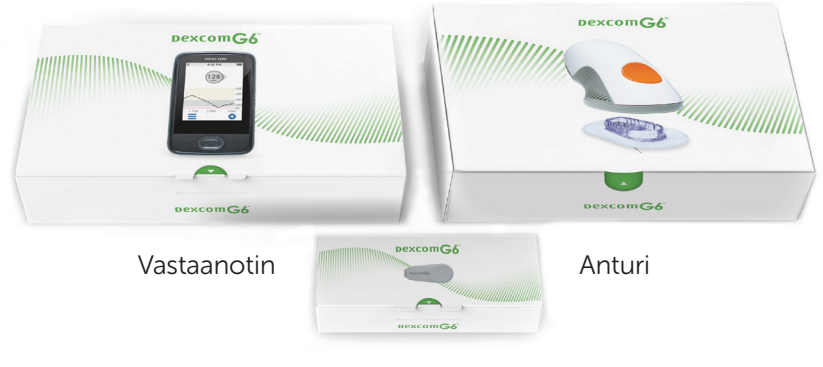

Lähetin

### Vastaanottimen asentaminen

## Vaihe 1: Vastaanottimen asentaminen

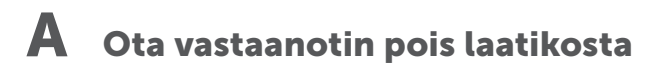

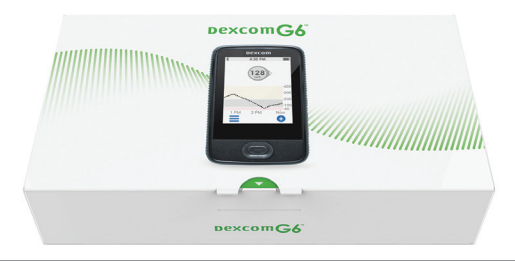

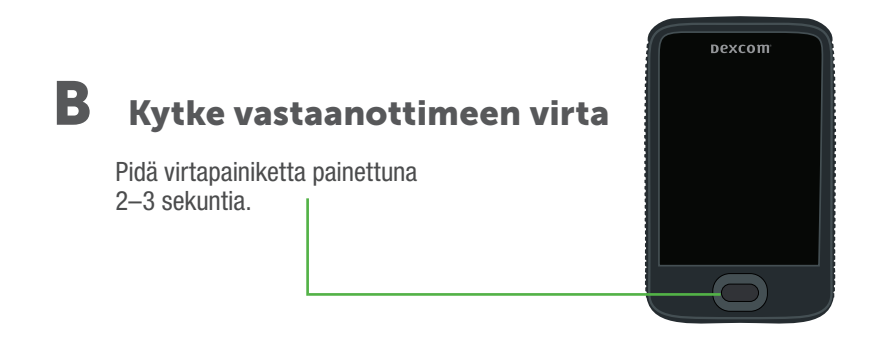

## C Noudata tämän jälkeen näyttöön tulevia ohjeita

- 1 Pyydettäessä anna
  - anturin koodi (anturiasettimesta, jonka aiot asettaa)
    - Eikö sinulla ole anturin koodia? Katso kohta *G6-järjestelmän käyttäminen, liite A Vianmääritys.*

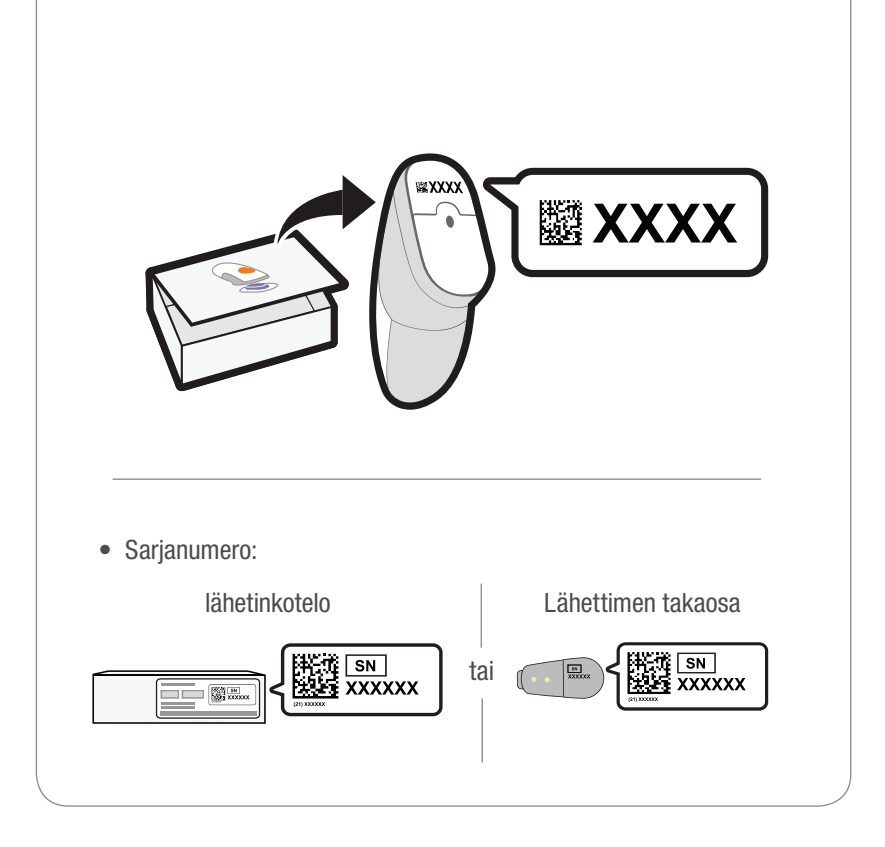

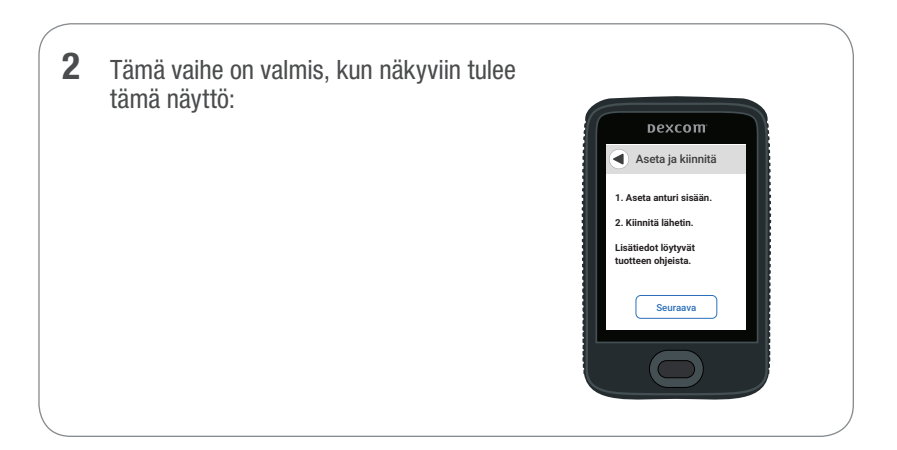

# Vaihe 2: Asettimen käyttäminen kiinteän anturin sisäänviemiseen

A Ota asetin ja kiinteä anturi pois laatikosta

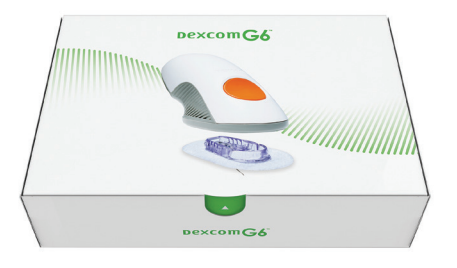

#### **B** Valitse anturin asetuskohta

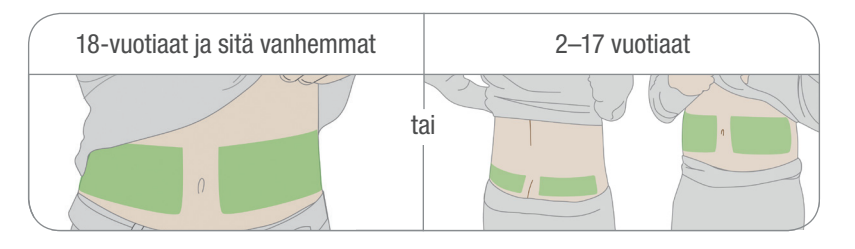

## C Käytä asetinta kiinteän anturin sisäänviemiseen

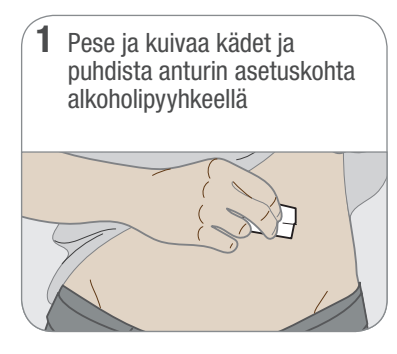

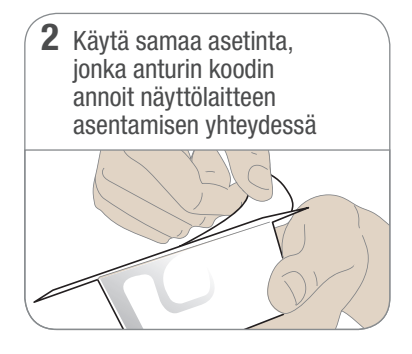

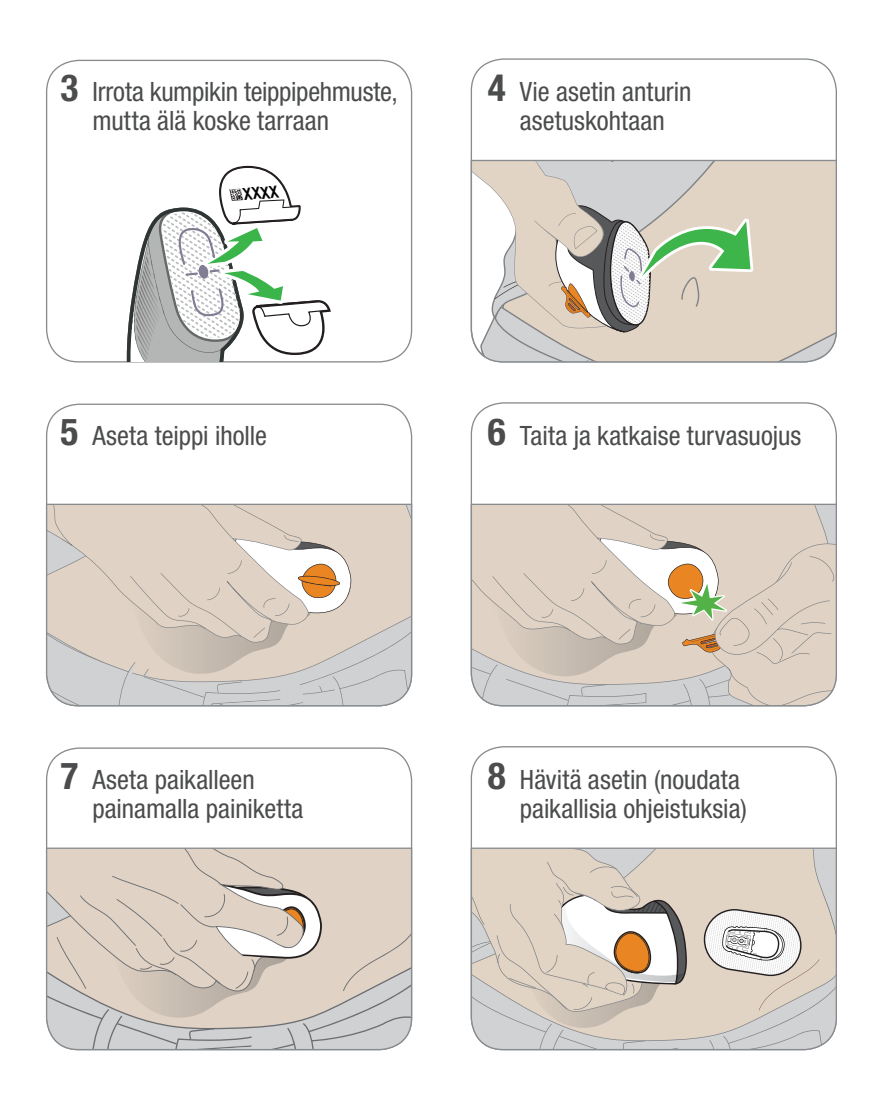

## Vaihe 3. Lähettimen kiinnittäminen

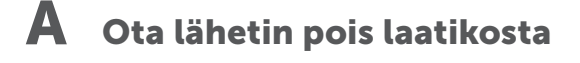

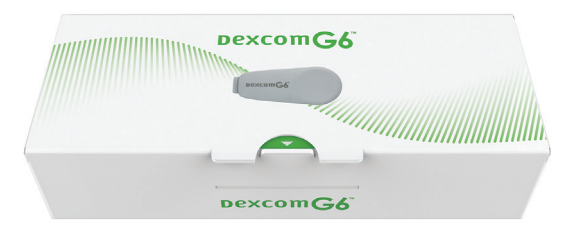

## **B** Napsauta lähetin kiinni

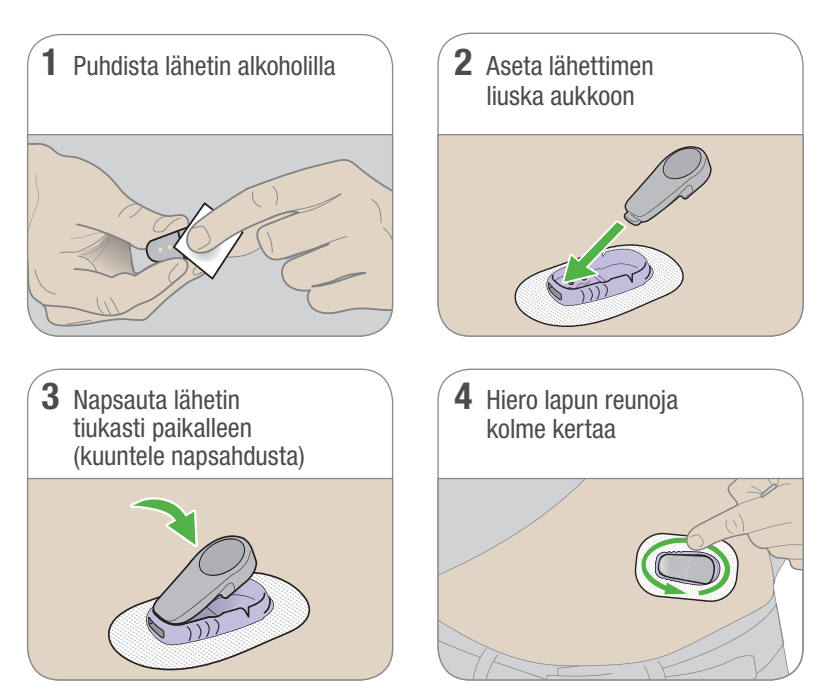

## Vaihe 4. Vastaanottimen anturin käynnistäminen

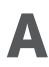

A Odota noin 30 minuuttia, että laitepari on muodostettu

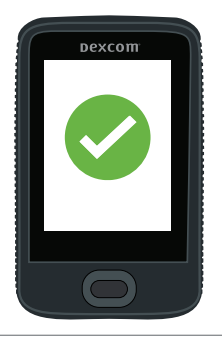

#### B Napauta anturin käynnistyspainiketta, jotta 2 tunnin käynnistys alkaa

Käynnistyksen aikana:

- Ei G6-lukemia, hälytyksiä/varoituksia
- Pidä vastaanotin enintään 6 metrin etäisyydellä lähettimestä

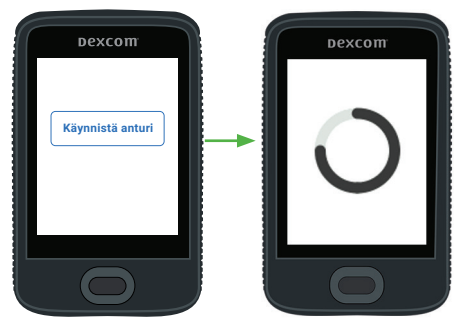

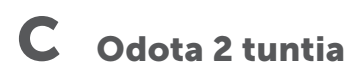

- Kun tämä on valmis, siirry aloitusnäyttöön • napauttamalla Seuraava-painiketta
- Nyt näet G6-lukemat, hälytykset/varoitukset

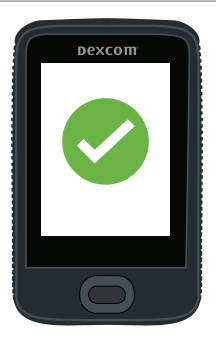

# Vaihe 5: katso G6-järjestelmän käyttäminen

Opit

- lukemaan aloitusnäyttöä
- käyttämään hälytyksiä ja varoituksia
- tekemään hoitopäätöksiä
- tekemään ongelmien vianmäärityksen.

#### Dexcom**G6**

G6-järjestelmän käyttäminen

- Tervetuloa
  Aloitusnäytön esittely
- Halytys ja varoitukset
   Hoitopäätökset
   Antorin kluttiiskoon nii
- Sovelluksen edistyneet ominaisuus
   Litteet

## Vaihe 6: Valinnainen – sovelluksen asentaminen

Lataa sovellus älypuhelimeesi ja avaa se. Noudata tämän jälkeen näyttöön tulevia ohjeita.

Älä käytä näiden ohjeiden Sovelluksen asentaminen -välilehteä. Siinä olevat vaiheet on tarkoitettu sovelluksen asentamiseen ennen vastaanottimen asentamista.

|   | Dexcom     |  |
|---|------------|--|
| Ľ | Alolietaan |  |

# Dexcom

© 2018 Dexcom, Inc. Kaikki oikeudet pidätetään.

Patenttien suojaama dexcom.com/patents.

Dexcom, Dexcom G4 PLATINUM, Dexcom G5 Mobile CGM System, Dexcom G6, Dexcom Share, Dexcom Care ovat Dexcom, Inc:n rekisteröityjä tavaramerkkejä tai tavaramerkkejä Yhdysvalloissa ja/tai muissa maissa. *Bluetooth* on *Bluetooth* SIG:n omistama rekisteröity tavaramerkki. Apple on Apple Inc:n omistama rekisteröity tavaramerkki. Android on Alphabet Inc:n omistama rekisteröity tavaramerkki. Kaikki muut tuotteet tai yritysten nimet, jotka mainitaan tässä julkaisussa, ovat omistajiensa kauppanimiä, tavaramerkkejä tai rekisteröityjä tavaramerkkejä.

## Dexcom

#### 444

Dexcom, Inc. 6340 Sequence Drive San Diego, CA 92121 USA

> +1.858.200.0200 dexcom.com

Yhdysvaltojen ulkopuolella: ota yhteys paikalliseen Dexcomin edustajaan

#### EC REP

MDSS GmbH Schiffgraben 41 30175 Hannover, Germany

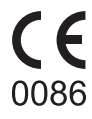

11111111111111

LBL016353 Rev 001 MT25326